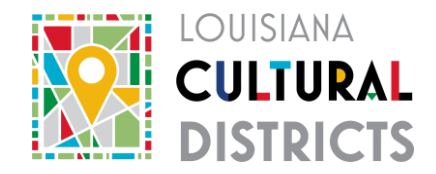

## Map How to

You can use free mapping software availale to create your map. Options include Google Maps, <u>Google Earth Pro</u>, and Bing. The Office of Cultural Development uses shapefiles created with Google Earth Pro. You can find existing Nationa Register Districts, Local Historic Districts, and Main Street Districts on the <u>Historic Preservation Cultural Resources Map</u>.

You can learn how to create a Google map here.

Below is an example of of a map that meets the requirements.

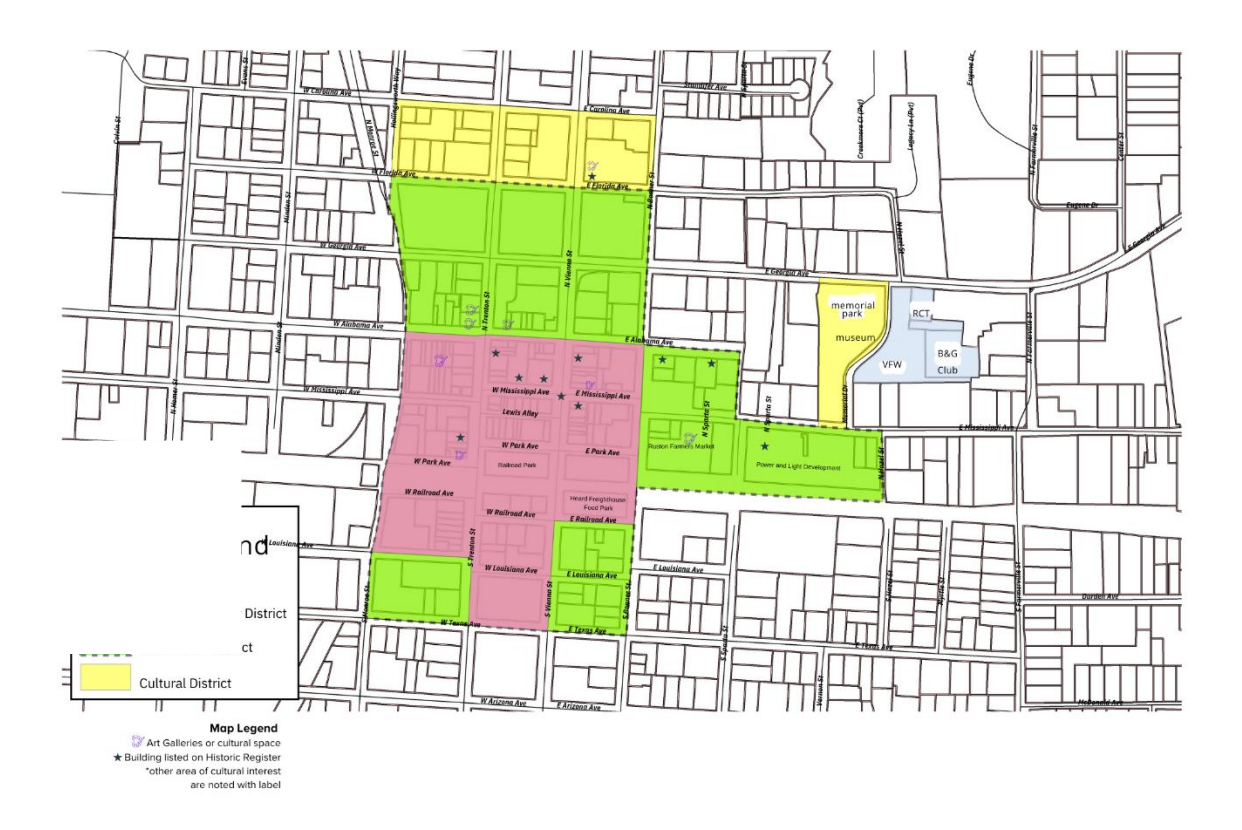

Example 1: Provided by the Ruston Cultural District